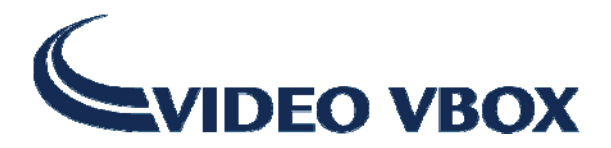

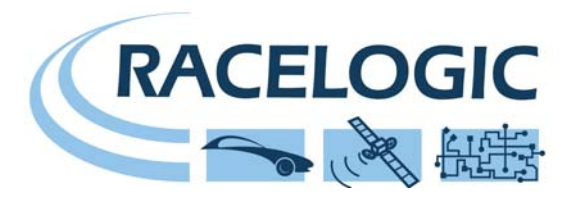

## VIDEO VBOX ファームウエアのアップグレード

レースロジックでは、VIDEO VBOX 用に新しいバージョンのファームウエア(内部コード)をリリースします。 多くの場合、新しい機能の導入が目的です。新しいファームウエアは、SD カードを使用して VIDEO VBOX に更 新されます。

VIDEO VBOX 用の最新のファームウエア・アップグレード(.vidup)ファイルは、アネブル APG のウエブサイト もしくはレースロジックのウエブサイトから入手できます。

最新のアップデート·ファイルが必要な場合は、ウエブサイトからダウンロードし、ご自分のコンピュータに ー旦コピーしてください。その後、ダウンロードした(.vidup)ファイルをSDカードのルートディレクトリに コピーしておいてください。

注:ファームウエアのアップグレードを行う前に、現在 VIDEO VBOX に保存されているシーンを再度使用する 必要がある場合は必ず保存するか、エクスポートをしておいて下さい。 ファームウエアのアップグレードが成功した場合、VIDEOVBOX は初期設定のシーンに戻ります。

最初にファームウエアをアップグレードするために、VIDEO VBOX の電源を入れ、VIDEO VBOX が初期化を完了 するまで待ちます。(赤いメモリ LED は 2 個一組で点滅します)

'. vidup'アップグレード・ファイルをSDカードのルートディレクトリに保存し、VIDEO VBOX に挿入します。 アップグレードが実行されるにつれて、録音ボタンの周りの青のLED がゆっくり点滅し、4 個の赤いメモリLED が左から右へとゆっくり点滅してファームウエアのアップグレードの進捗状況を示します。

アップグレードが完了すると、VIDEO VBOX は2度ビープ音を鳴らし、通常の動作を再開します

アップグレードが成功すると、SD カードからアップグレード・ファイルは消去され、レポート・ファイルが SD カードに生成されます。

アップグレードが何らかの理由で成功しない場合、アップグレード・ファイルはSDカードに残り、VIDEO VBOX には以前のファームウエアのバージョンのままとなります。もう一度電源を入れなおしてトライしてください。 ファームウエアのアップグレード行うと、VIDEO VBOX のシーンは初期設定のシーンに戻ります、今まで使用 していたシーンを再使用する場合、VIDEO VBOX に再度アップロードする必要があります。

ファームウエアのアップグレード中に VIDEO VBOX はカメラ設定が PAL の初期状態に戻るので、VIDEO VBOX を NTSC カメラにて使用していた場合には、セットアップ・ソフトウエアを使って再設定する必要があります。

ファームウエアのアップグレードが問題なく完了した場合、VIDEO VBOX を使用する前に電源を入れ直してください。